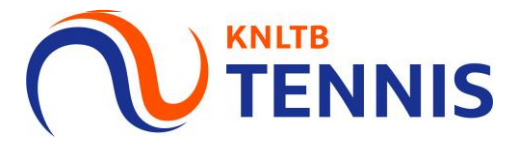

# Handleiding promotie en degradatie aanvragen

1. Ga naar het <u>hoofdmenu</u> van MijnKNLTB, kies <u>Competitieleider,</u> vervolgens competities en kies de juiste competitie

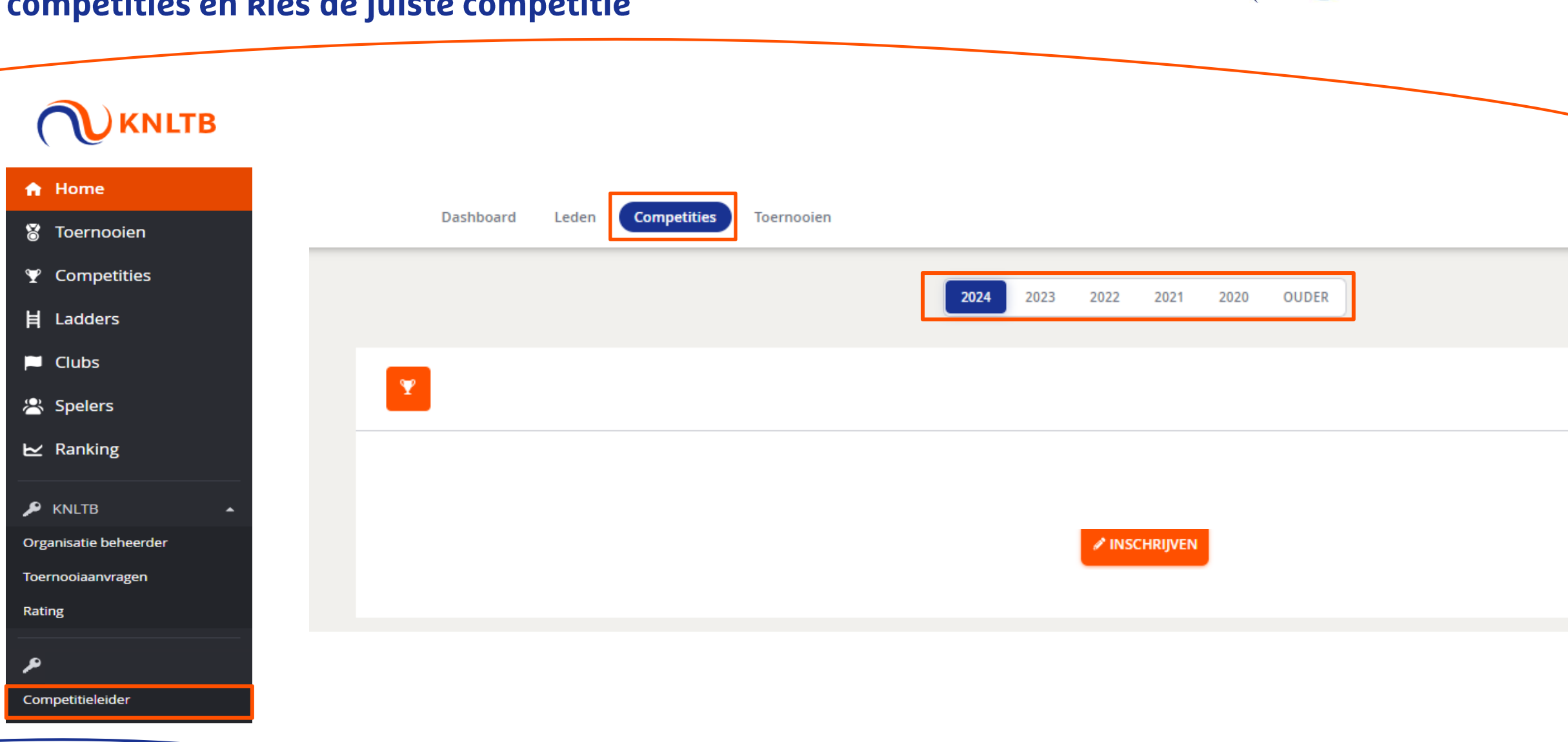

**KNLTB** 

**TENNIS** 

### 2. Klik in het menu op <u>teamrechten</u>

| Dashboard                         | competities              |                            |                  |                |   |
|-----------------------------------|--------------------------|----------------------------|------------------|----------------|---|
| 8                                 |                          |                            |                  |                |   |
| Dashboard<br>Teamrechten          | 0<br>TEAMS               | 0<br>spelers               | 0<br>wedstrijden | 5<br>banen     |   |
| Inschrijving<br>Gebruikersrechten | Wedstrijden              |                            |                  |                |   |
| Berichten                         | 0/0 wedstrijden gespeeld | 0<br>ONTBREKENDE UITSLAGEN | O/0<br>UITGENODH | GD             |   |
|                                   | Inschrijving             |                            |                  | INSCHRIJVEN 7d |   |
|                                   | 19<br>INSCHRIJFRECHTEN   |                            |                  |                |   |
|                                   | Contactpersonen          | L                          | ocaties          |                | Ŧ |

# 3. Heb je al teams ingeschreven? Dan staan de teams <u>in gebruik</u>. Zo niet, dan staat er '<u>niet in gebruik</u>'.

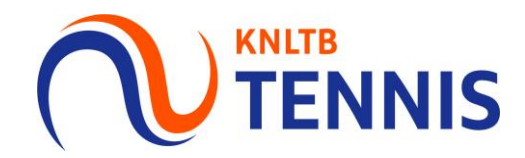

### Teamrechten

### + TEAMRECHT TOEVOEGEN

#### 32 / 32 Resultaten

| Gebruikt   | Soort                            | Klasse                             |       | Rank | Punten |   |
|------------|----------------------------------|------------------------------------|-------|------|--------|---|
| In gebruik | Heren Zondag                     | Hoofdklasse (gem. 4,59)            | Stand | 2    | 27     | • |
| In gebruik | Gemengd Zondag                   | Eredivisie (gem. 2,54)             | Stand | 5    | 31     | - |
| In gebruik | Gemengd Zondag                   | Hoofdklasse (gem. 3,68)            | Stand | 6    | 18     | - |
| In gebruik | Gemengd Zondag                   | 2e klasse (gem. 6,04)              | Stand | 2    | 39     | - |
| In gebruik | Gemengd Zondag                   | 3e klasse (gem. 7,79)              | Stand | 3    | 31     | - |
| In gebruik | Gemengd Zondag                   | 4e klasse (gem. 10,21)             | Stand | 1    | 38     | - |
| In gebruik | Gemengd Zondag                   | 4e klasse (gem. 10,21)             | Stand | 6    | 16     | - |
| In gebruik | Dames Dubbel Dinsdag Ochtend     | 3e klasse (gem. 15,33)             | Stand | 7    | 7      | - |
| In gebruik | Dames Dubbel Donderdag Ochtend   | 2e klasse (gem. 14,67)             | Stand | 1    | 23     | - |
| In gebruik | 8&9-Tennis 17+ Donderdag Avond   | 2e klasse (Geen wedstrijdervaring) | Stand | 7    | 1      | • |
| In gebruik | 8&9-Tennis 17+ Donderdag Avond   | 2e klasse (Geen wedstrijdervaring) | Stand | 4    | 8      | - |
| In gebruik | 8&9-Tennis 17+ Donderdag Avond   | 2e klasse (Geen wedstrijdervaring) | Stand | 5    | 7      | - |
| In gebruik | 8&9-Tennis 17+ Donderdag Avond   | 2e klasse (Geen wedstrijdervaring) | Stand | 6    | 6      | - |
| In gebruik | Heren Dubbel 50+ Vrijdag Ochtend | 3e klasse (gem. 15,74)             | Stand | 2    | 13     | - |
| In gebruik | Heren 17+ Zaterdag               | 1e klasse (gem. 8,20)              | Stand | 4    | 23     | - |
| In gebruik | Heren 17+ Zaterdag               | 3e klasse (gem. 11,78)             | Stand | 4    | 21     | • |
| In gebruik | Heren 17+ Zaterdag               | 3e klasse (gem. 11,78)             | Stand | 1    | 33     | • |
| In gebruik | Heren Dubbel 17+ Zaterdag        | 3e klasse (gem. 14,90)             | Stand | 7    | 7      | - |
| In gebruik | Heren Dubbel 17+ Zaterdag        | 3e klasse (gem. 14,90)             | Stand | 3    | 17     | - |
| In gebruik | Heren 17+ Zaterdag               | 4e klasse (gem. 13,43)             | Stand | 7    | 17     | - |

### Teamrechten

### + TEAMRECHT TOEVOEGEN

| Gebruikt        | Soort                        | Klasse                              |       | Rank | Punten |   |
|-----------------|------------------------------|-------------------------------------|-------|------|--------|---|
| Niet in gebruik | 8&9-Tennis 17+ Zondag Middag | 1e klasse (Enige wedstrijdervaring) | Stand | 6    | 3      | • |
| Niet in gebruik | Heren Zondag                 | Hoofdklasse (gem. 4,59)             | Stand | 2    | 27     | • |
| Niet in gebruik | Heren Zondag                 | 2e klasse (gem. 7,31)               | Stand | 5    | 20     | • |
| Niet in gebruik | Heren Zondag                 | 4e klasse (gem. 11,50)              | Stand | 2    | 30     | • |
| Niet in gebruik | Heren Zondag                 | 4e klasse (gem. 11,50)              | Stand | 7    | 15     | • |
| Niet in gebruik | Heren Zondag                 | 6e klasse (gem. 14,21)              | Stand | 2    | 32     | • |
| Niet in gebruik | Heren 35+ Zondag             | 4e klasse (gem. 15,17)              | Stand | 5    | 21     | • |
| Niet in gebruik | Dames Zondag                 | 3e klasse (gem. 12,46)              | Stand | 2    | 31     | • |
| Niet in gebruik | Dames Zondag                 | 5e klasse (gem. 15,57)              | Stand | 7    | 14     | • |
| Niet in gebruik | Dames Zondag                 | 5e klasse (gem. 15,57)              | Stand | 7    | 13     | • |
| Niet in gebruik | Gemengd Zondag               | 7e klasse (gem. 15,61)              | Stand | 3    | 31     | • |
| Niet in gebruik | Gemengd Zondag               | 7e klasse (gem. 15,61)              | Stand | 7    | 11     | • |
| Niet in gebruik | Gemengd Zondag               | 7e klasse (gem. 15,61)              | Stand | 5    | 20     | • |
| Niet in gebruik | Gemengd Zondag               | 7e klasse (gem. 15,61)              | Stand | 6    | 18     | • |
| Niet in gebruik | Gemengd Zondag               | 7e klasse (gem. 15,61)              | Stand | 4    | 29     | • |
| Niet in gebruik | Gemengd Zondag               | 7e klasse (gem. 15,61)              | Stand | 7    | 20     | • |
| Niet in gebruik | Gemengd 35+ Zondag           | 2e klasse (gem. 14,44)              | Stand | 1    | 28     | • |
| Niet in gebruik | Heren 17+ Zaterdag           | Topklasse (gem. 5,21)               | Stand | 5    | 20     | • |
| Niet in gebruik | Heren 17+ Zaterdag           | 2e klasse (gem. 9,85)               | Stand | 4    | 20     | • |
| Niet in gebruik | Heren 17+ Zaterdag           | 2e klasse (gem. 9,85)               | Stand | 6    | 20     | • |
| Niet in gebruik | Heren 17+ Zaterdag           | 2e klasse (gem. 9,85)               | Stand | 8    | 12     | • |
| Niet in gebruik | Heren 17+ Zaterdag           | 3e klasse (gem. 11,78)              | Stand | 5    | 20     | • |
| Niet in gebruik | Heren 17+ Zaterdag           | 3e klasse (gem. 11,78)              | Stand | 7    | 9      | - |

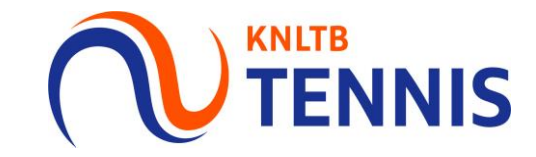

### Dashboard

### Teamrechten

41 / 41 Resultaten

### 🔎 Teamrechten

### Inschrijving

### Gebruikersrechten

**Berichten** 

| Gebruikt   | Soort          | Klasse      |       | Rank Pu | unten |
|------------|----------------|-------------|-------|---------|-------|
| In gebruik | Heren Zondag   | Hoofdklasse | Stand | 2       | 27    |
| In gebruik | Gemengd Zondag | Eredivisie  | Stand | 5       | 31    |
| In gebruik | Gemengd Zondag | Hoofdklasse | Stand | 6       | 18    |
| In gebruik | Gemengd Zondag | 2e klasse   | Stand | 2       | 39    |
| In gebruik | Gemengd Zondag | 3e klasse   | Stand | 3       | 31    |
| In gebruik | Gemengd Zondag | 4e klasse   | Stand | 1       |       |
| In gebruik | Gemengd Zondag | 4e klasse   | Stand | 6       | 16    |

# Dit team heeft recht op promotie naar de 3<sup>e</sup> klasse.

Let op! Speelde het team in de hoogste klasse, dan is een promotieverzoek niet nodig

# 4b. <u>Degradatie</u>: Is een team 7<sup>e</sup> of 8<sup>e</sup> geworden (rank 7 of 8)? Dan heb je geen recht op de klasse die in dit overzicht is weergegeven

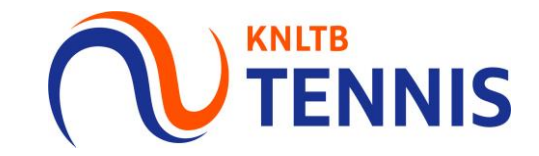

### Dashboard

🔎 Teamrechten

### Teamrechten

### 41 / 41 Resultaten

- Inschrijving
- Gebruikersrechten
- **Berichten**

| Gebruikt   | Soort                     | Klasse                  |       | Rank | Punten |
|------------|---------------------------|-------------------------|-------|------|--------|
| In gebruik | Heren Zondag              | Hoofdklasse             | Stand | 2    | 27     |
| In gebruik | Gemengd Zondag            | Eredivisie              | Stand | 5    | 31     |
| In gebruik | Gemengd Zondag            | Hoofdklasse             | Stand | 6    | 18     |
| In gebruik | Gemengd Zondag            | 2e klasse               | Stand | 2    | 39     |
| In gebruik | Gemengd Zondag            | 3e klasse               | Stand | 3    | 31     |
| In gebruik | Gemengd Zondag            | 4e klasse               | Stand | 1    | 38     |
| In gebruik | Gemengd Zondag            | 4e klasse               | Stand | 6    | 16     |
| In gebruik | Heren 17+ Zaterdag        | 1e <mark>k</mark> lasse | Stand | 4    | 23     |
| In gebruik | Heren 17+ Zaterdag        | 3e <mark>k</mark> lasse | Stand | 4    | 21     |
| In gebruik | Heren 17+ Zaterdag        | 3e <mark>k</mark> lasse | Stand | 1    | 33     |
| In gebruik | Heren Dubbel 17+ Zaterdag | 3e klasse               | Stand | 7    | 7      |
| In gebruik | Heren Dubbel 17+ Zaterdag | 3e <mark>k</mark> lasse | Stand | 3    | 17     |
| In gebruik | Heren 17+ Zaterdag        | 4e <mark>k</mark> lasse | Stand | 7    | 17     |

### Dit team degradeert naar de 4<sup>e</sup> klasse.

Let op! Speelde het team in de laagste klasse, dan is een degradatieverzoek niet nodig

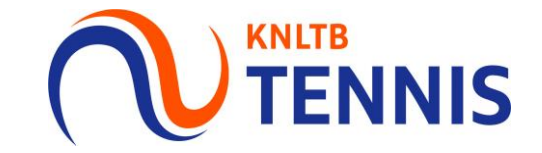

## 5. Aanvragen van promotie of degradatie: Klik links in het menu op inschrijving en vervolgens op <u>wijzigen</u>

| Ĥ               | Dashboard         | Teamrec            | hten           |             |       |      |        |
|-----------------|-------------------|--------------------|----------------|-------------|-------|------|--------|
| P               | Teamrechten       |                    |                |             |       |      |        |
|                 |                   | 41 / 41 Resultaten |                |             |       |      |        |
| (J <sup>1</sup> | Inschrijving      | Gebruikt           | Soort          | Klasse      |       | Rank | Punten |
| ۵               | Gebruikersrechten | In gebruik         | Heren Zondag   | Hoofdklasse | Stand | 2    | 27     |
| <b>P</b>        | Berichten         | In gebruik         | Gemengd Zondag | Eredivisie  | Stand | 5    | 31     |
|                 |                   | In gebruik         | Gemengd Zondag | Hoofdklasse | Stand | 6    | 18     |
|                 |                   | In gebruik         | Gemengd Zondag | 2e klasse   | Stand | 2    | 39     |
|                 |                   | In gebruik         | Gemengd Zondag | 3e klasse   | Stand | 3    | 31     |
|                 |                   | In gebruik         | Gemengd Zondag | 4e klasse   | Stand | 1    | 38     |
|                 |                   | In gebruik         | Gemengd Zondag | 4e klasse   | Stand | 6    | 16     |

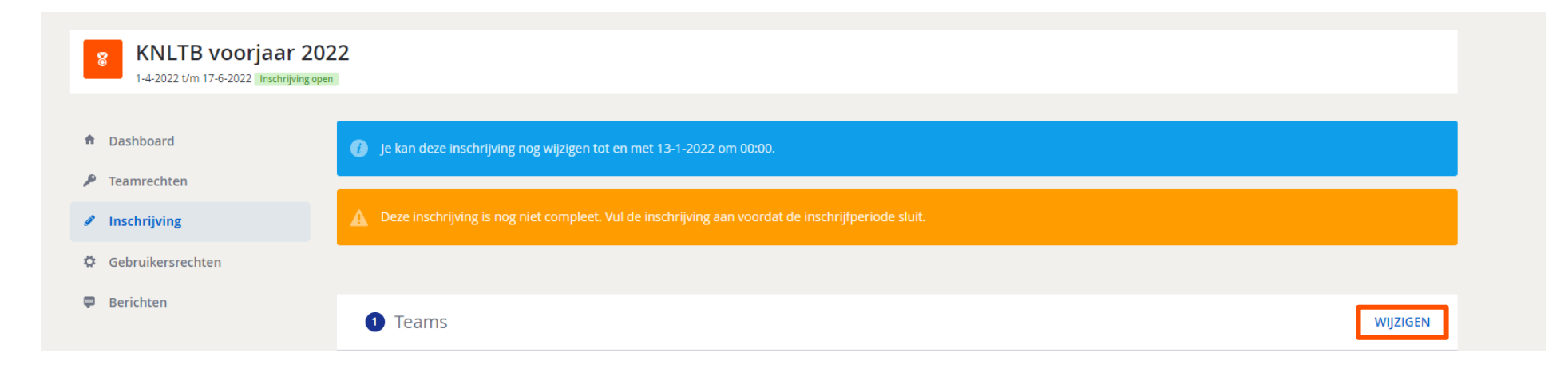

## 6. Klik op <u>acties</u> bij het betreffende team en klik op <u>wijzigen</u>

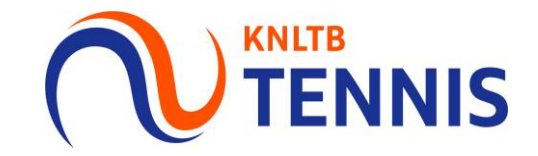

| <ul> <li>Er kan maar één gebruiker tegelijkertijd aan o<br/>onderling af wie wanneer de inschrijving voo</li> <li>Mijn teams</li> </ul> | lezelfde competitie inschrijving w<br>de club aanpast.<br>2 Thuis - Thuis sche   | erken, anders kunnen wijzig | ingen onbedo  | eld overschreven worden. Als er m | erdere personen v    | raptuoordeliik ziip i |                               |   |
|----------------------------------------------------------------------------------------------------|----------------------------------------------------------------------------------|-----------------------------|---------------|-----------------------------------|----------------------|-----------------------|-------------------------------|---|
| <ul> <li>Er kan maar één gebruiker tegelijkertijd aan o<br/>onderling af wie wanneer de inschrijving voo</li> <li>Mijn teams</li> </ul> | lezelfde competitie inschrijving w<br>r de club aanpast.<br>2 Thuis - Thuis sche | erken, anders kunnen wijzig | ;ingen onbedo | eld overschreven worden. Als er m | erdere personen v    | rantwoordelijk zijn j |                               |   |
| <ol> <li>Mijn teams</li> </ol>                                                                                                    | 2 Thuis - Thuis sche                                                             |                             |               |                                   |                      | rantwoordenjk zijn    | voor de inschrijving stem dan |   |
|                                                                                                    |                                                                                  | ma                          | 3             | Baanbeschikbaarheid               |                      | 4 Bevestiging         |                               |   |
| ANNULEREN                                                                                                    |                                                                                  |                             |               |                                   |                      |                       | VOLGENDE                      |   |
| Mijn teams                                                                                                    |                                                                                  |                             |               |                                   |                      | 1 6 12<br>DI VR ZA    | 7 26/26<br>zo TEAMS COMPLEET  |   |
|                                                                                                    |                                                                                  |                             |               |                                   |                      |                       |                               |   |
| Soort<br>Dames Dubbel Dinsdag Ochtend (4DD)                                                                                             |                                                                                  | Klasse<br>Open klasse       | Team          | Spelers<br>3                      | Gemiddelde<br>14,448 | Opmerkingen           | ACTIES -                      |   |
| Vrijdag   6 teams                                                                                                    |                                                                                  |                             |               |                                   |                      |                       |                               |   |
| Soort                                                                                                    |                                                                                  | Klasse                      |               | Spelers                           | Gemiddeld            | Opmerkingen           |                               |   |
| Heren Dubbel 35+ Vrijdag Avond (4HD)                                                                                                    |                                                                                  | Open klasse                 |               | 3                                 | 17,310               |                       | ACTIES 🗸                      |   |
| Dames Dubbel 35+ Vrijdag Avond (4DD)                                                                                                    |                                                                                  | Open klasse                 |               | Voeg speler(s) toe 🕐              |                      |                       | ACTIES a                      |   |
| Dames Dubbel 35+ Vrijdag Avond (4DD)                                                                                                    |                                                                                  | Open klasse                 |               | Voeg speler(s) toe 🕖              |                      |                       | ACTIES -                      |   |
| Dames Dubbel 35+ Vrijdag Avond (4DD)                                                                                                    |                                                                                  | Open klasse                 |               |                                   |                      | Niet in gebruik       |                               |   |
| Gemengd Dubbel 17+ Vrijdag Avond (DD-I                                                                                                  | (D-2GD)                                                                          | Open klasse                 |               | 3                                 | 16,409               | i                     | Wijzigen                      |   |
| Gemengd Dubbel 35+ Vrijdag Avond (DD-I                                                                                                  | 1D-2GD)                                                                          | Open klasse                 |               | 3                                 | 16,644               |                       | The second second second      |   |
| Gemengd Dubbel 35+ Vrijdag Avond (DD-                                                                                                   | 1D-2GD)                                                                          | Open klasse                 |               | 3                                 | 15,174               |                       | Terugtrekken                  |   |
| Gemenga Dubbei 35+ Vrijdag Avond (DD-i                                                                                                  | 1D-2GD)                                                                          | Open klasse                 |               |                                   |                      | Niet in gebruik       |                               | - |
| Zaterdag   12 teams                                                                                                    |                                                                                  |                             |               |                                   |                      |                       |                               |   |
| Soort                                                                                                    |                                                                                  | Klasse                      | Team          | Spelers                           | Gemiddeld            | Opmerkingen           |                               |   |
|                                                                                                    |                                                                                  | Open klasse                 |               | 7                                 | 17 160               |                       | ACTIES -                      |   |
| Heren Dubbel 50+ Zaterdag (4HD)                                                                                                    |                                                                                  |                             |               |                                   | 17,105               |                       | Hereby P                      |   |
| Heren Dubbel 50+ Zaterdag (4HD)<br>Heren 17+ Zaterdag (4HE-2HD)                                                                         |                                                                                  | Open klasse                 |               | 3                                 | 15,904               |                       | ACTIES -                      |   |

# 7. In het scherm <u>Team Wijzigen</u> vraag je promotie of degradatie aan

×

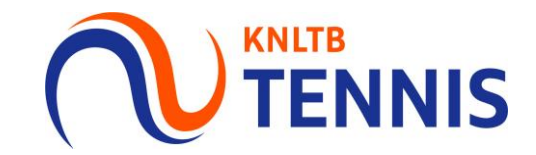

| _      |      |     |    |
|--------|------|-----|----|
| Team   | toev | nea | er |
| - Cunn |      | 005 |    |

### Team

Je kunt dit team wijzigen via een promotieverzoek en vervolgens de spelers aan te passen.

| Geslacht<br>Gemengd                                   | *   |
|-------------------------------------------------------|-----|
| Soort<br>Gemengd Dubbel 17+ Vrijdag Avond (DD-HD-2GD) | *   |
| Klasse<br>4e klasse                                   | 0 - |
| Naam                                                  | 0   |

### Aanvoerder toevoegen

Je bent verplicht een aanvoerder toe te voegen aan het team. Dit kun je doen door middel van de onderstaande zoek.

| it kun je doen door mi                                     | ddel van de                                                                                                    |
|------------------------------------------------------------|----------------------------------------------------------------------------------------------------|
| nummer                                                     |                                                                                                    |
| rs verplicht.<br>peler(s) bevatten.<br>speler(s) bevatten. |                                                                                                    |
|                                                            |                                                                                                    |
|                                                            |                                                                                                    |
| ANNULEREN                                                  | OPSLA                                                                                                    |
|                                                            | captain verplicht.<br>it kun je doen door mid<br>nummer<br>rs verplicht.<br>peler(s) bevatten.<br>speler(s) bevatten.<br>ANNULEREN |

Onderaan in het scherm 'Team wijzigen' kun je promotie of degradatie aanvragen door op de blauwe link te klikken.

### Promotie of degradatie aanvragen

Klasse aanvragen

Toelichting

Geef duidelijk bij de toelichting de reden aan waarom het team in een andere klasse geplaatst moet worden.

ANNULEREN OPSLAAN

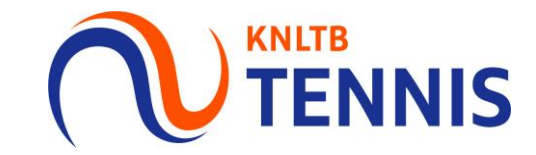

Klik bij iedere stap op volgende, tot je op het eind scherm komt. Op het einde klik je op opslaan.

| ① Mijn teams | 2 Thuis - Thuis schema | 3 Baanbeschikbaarheid | 4 Bevestiging                                   |
|--------------|------------------------|-----------------------|-------------------------------------------------|
| ANNULEREN    |                        |                       | VOLGENDE                                        |
| Mijn teams   |                        |                       | 1 6 12 7 26/26<br>DI VR ZA ZO ZO TEAMS COMPLEET |

Wil je meer informatie over het inschrijven van de teams, download dan de handleiding 'Teams inschrijven' op <u>centrecourt.nl</u>